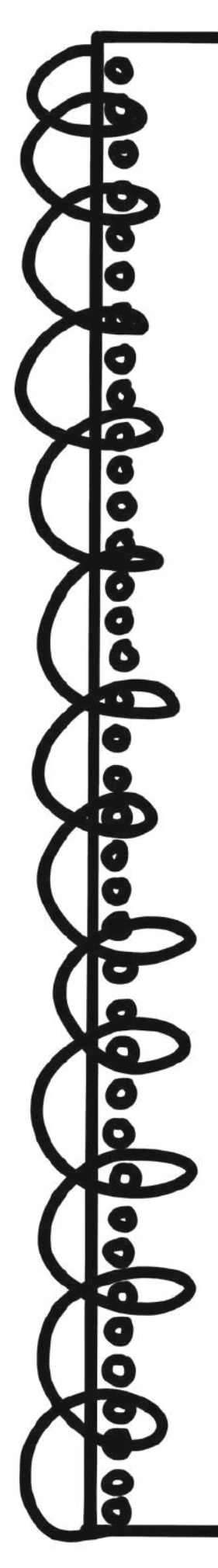

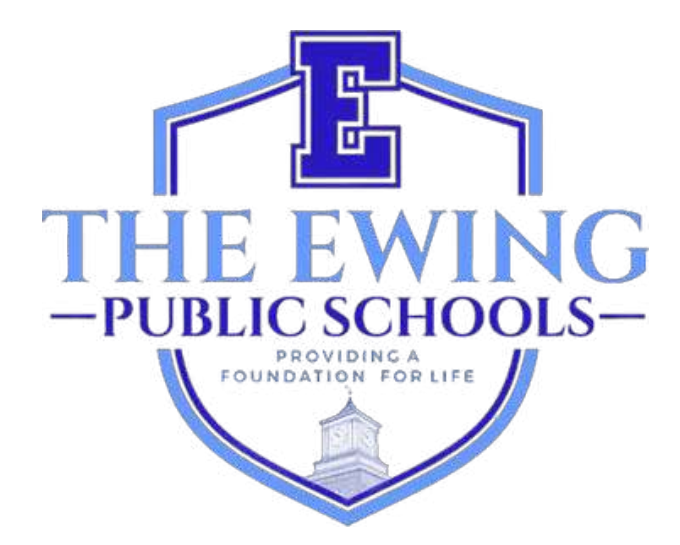

# Parent Registration User Guide

Updated November 2024

### **Overview**

The Ewing Public Schools utilize the student information and management system Genesis to record and track student data. Genesis is a comprehensive system that allows educators and administrators to effectively and conveniently manage student records including but not limited to grades and attendance. After completing your student's enrollment, you will receive an automated email from GENESIS that your Parent Access Account has been activated. This account is a safe and secure way to view these student's records for the current school year. Some pages you can view within your parent access account include attendance, bus information, grade books, lunch balance, report cards, forms to complete, and more.

The Genesis Online Registration Portal (<u>https://genesis.ewingboe.org/genesis/openReg</u>) is used to collect the basic information about your student(s) needed to complete enrollment. The following information will assist you in completing the registration process utilizing the Genesis Online Registration Portal.

#### **<u>Before You Begin:</u>**

Be sure to have all information available before you begin:

- · Student's birth certificate
- Parent/Guardian photo ID
- One (1) proof of homeownership/rental
- 4 Proofs of Address (dated within the last 30 days)
- · Student's Immunization Record & Physical Dated Within the Last Year
- Special Education Records such as Child Study Team evaluations and student's IEP (if applicable)
- Court custody paperwork (if applicable)

A more detailed list of registration and residency requirements can be found on the registration page of our district website: <u>https://www.ewing.k12.nj.us/site/Default.aspx?</u> <u>PageID=131</u>

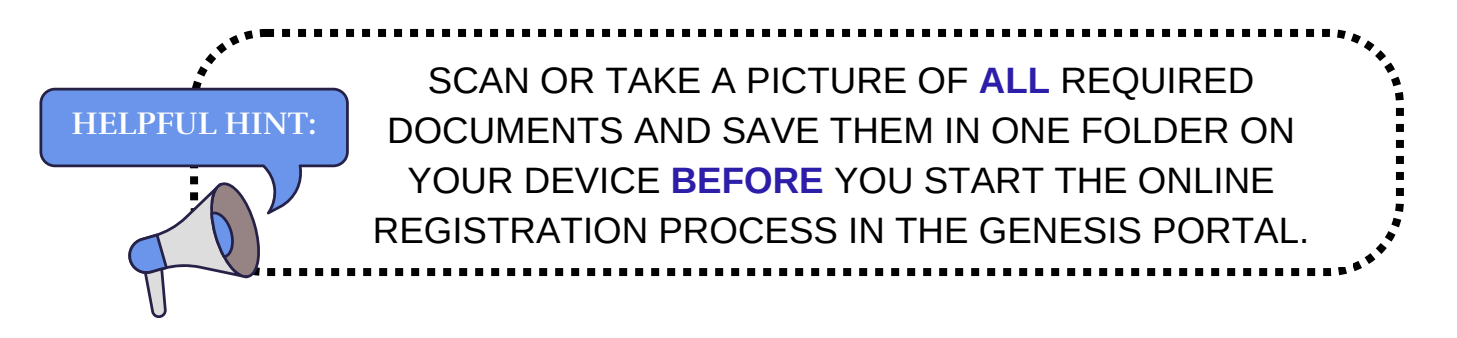

## **<u>Registering Your Student</u>**

To begin the registration process, visit the Ewing Public Schools website at <u>www.ewing.k12.nj.us</u>. Click on the **DISTRICT INFORMATION** tab, click **REGISTRATION** and then click on the link to Genesis in **STEP 3** on the Registration Page.

1. To start a  $\ensuremath{\mathsf{NEW}}$  registration, click on the image as instructed

| ing Public Schools On-line Registration |                                                                                                    | Select Language<br>record by 5 |
|-----------------------------------------|----------------------------------------------------------------------------------------------------|--------------------------------|
|                                         | Welcome to On-Line Registration                                                                                                    |                                |
|                                         | Due to COVID-19, all registrations will be completed online. All supporting documents must be attached to your childs<br>registration in PDF format and will be reviewed by the district Registrar and the Residency Officer. |                                |
|                                         | Photos of documents are NOT acceptable.                                                                                                    |                                |
|                                         | We recommend downloading the Adobe Scan App to your mobile device which will allow you to take a photo of your<br>documents and convert them to a pdf if you do not have access to a scanner.                                 |                                |
|                                         | **Registration will not be completed if any required fields or documents are missing**                                                                                                    |                                |
|                                         | Once your childs registration is complete and has been approved by Central Registration, you will receive a confirmation<br>email.                                                                                            |                                |
|                                         | For security purposes; please click on the <b>Airplane</b> in order to proceed.                                                                                                    |                                |
|                                         | 🛧 💇 🌏 🤤                                                                                                    |                                |
|                                         | 🚖 🦮 📣 🔛                                                                                                    |                                |
|                                         | 🚯 🥶 🝝 🛓                                                                                                    |                                |
|                                         |                                                                                                    |                                |

2. Create a **temporary** Genesis account with your email and a password you will remember. By creating an account, you can save your information and sign in to update information or upload additional documentation.

|                                                                                                    | In order to continue Open Registration please fill in the<br>information below to create an account. Accounts are active<br>until all students in the Open Reg Package are registered,<br>then it will be deactivated. |
|----------------------------------------------------------------------------------------------------|----------------------------------------------------------------------------------------------------|
| THIS IS NOT YOUR PARENT ACCESS<br>ACCOUNT. YOU WILL NO LONGER BE ABLE TO<br>ACCESS THIS LOGIN ONCE YOUR STUDENT'S<br>ENROLLMENT HAS BEEN COMPLETED BY THE<br>CENTRAL REGISTRATION OFFICE. | Password:<br>Confirm Password:                                                                                                    |
|                                                                                                    | Log into Existing Account Reset Password Cancel                                                                                                    |

3. After creating your account, you will be met with the screen below. Your navigation menu is on the left side of your screen. As you progress through the registration, each section in this menu will be marked to display whether or not it has been completed. Use the red box in the top right of your screen to translate the Genesis Parent Portal.

| 0 | Ewing Public Schools On-line | Registration                                                                                                    | Select Language                           |
|---|------------------------------|----------------------------------------------------------------------------------------------------|-------------------------------------------|
| 2 | ut@test.com                  |                                                                                                    |                                           |
|   | Register Students            | Step 1: Use Ewing On-Line Registration for all new and returning students to Ewing. Include as much information as you |                                           |
|   | Contact Information          | can.                                                                                                    |                                           |
|   | Documents                    | No students have been entered.                                                                                         |                                           |
|   | Home Language Survey         | Add Student                                                                                                    |                                           |
|   | Appointments                 |                                                                                                    | pyright Genesis Educational Services.Inc. |
|   | Finalize                     |                                                                                                    |                                           |
|   | Logout                       |                                                                                                    |                                           |

4. Click **'Add Student'** and enter the student's name and information exactly as it appears on the birth certificate or passport. Input all the requested information in each section: **School, StudentInfo, Municipality, Birth, Immigration, Language, Military, Health, Additional Questions**.

| School                                                                |                               |                                                                                               |         |
|-----------------------------------------------------------------------|-------------------------------|-----------------------------------------------------------------------------------------------|---------|
|                                                                       | Registering for School Year:* | •                                                                                             |         |
|                                                                       | Anticipated Grade Level:* 🛛 🕄 | -                                                                                             |         |
| StudentInfo                                                           |                               |                                                                                               |         |
|                                                                       | Student First Name: *         |                                                                                               | 3       |
|                                                                       | Middle Name:                  |                                                                                               |         |
|                                                                       | Student Last Name:*           |                                                                                               | Suffix: |
| ,                                                                     | Nick Name:                    | C                                                                                             |         |
| DON'T FORGET TO COMPLETE                                              | Ethnicity:*                   | O Hispanic<br>O Not Hispanic                                                                  |         |
| THE ETHNICITY, RACE, AND<br>MILITARY CONNECTED<br>INDICATOR SECTIONS. | Select.one or more races:*    | White Black or African American American Indian or Alaska N Asian Native Hawaiian or Other Pa | lative  |
| ······································                                | Gender at Birth:*             | · ·                                                                                           |         |
|                                                                       | Gender Preference:            | •                                                                                             |         |
| Municipality                                                          |                               |                                                                                               |         |
|                                                                       | Municipality:                 | 1102 EWING TOWNSHIP                                                                           |         |

5. **Required fields are marked with an asterisk (\*)**. Once all required fields have been completed, click '**Add Student**' at the bottom of the screen.

| access my records for address confirmation with the following:<br>my employer, my landlord.                                                                                                    |   |
|----------------------------------------------------------------------------------------------------|---|
| By selecting Yes you are confirming you have read and agree to this statement.                                                                                                    |   |
| Please note that the school must review all academic<br>records to determine appropriate placement. Enter name of<br>legal guardian completing registration to acknowledge<br>understanding of this statement. | • |
|                                                                                                    |   |

 If you have more students to register, click 'Add Another Student'. If not, click 'Advance to Next Screen'.

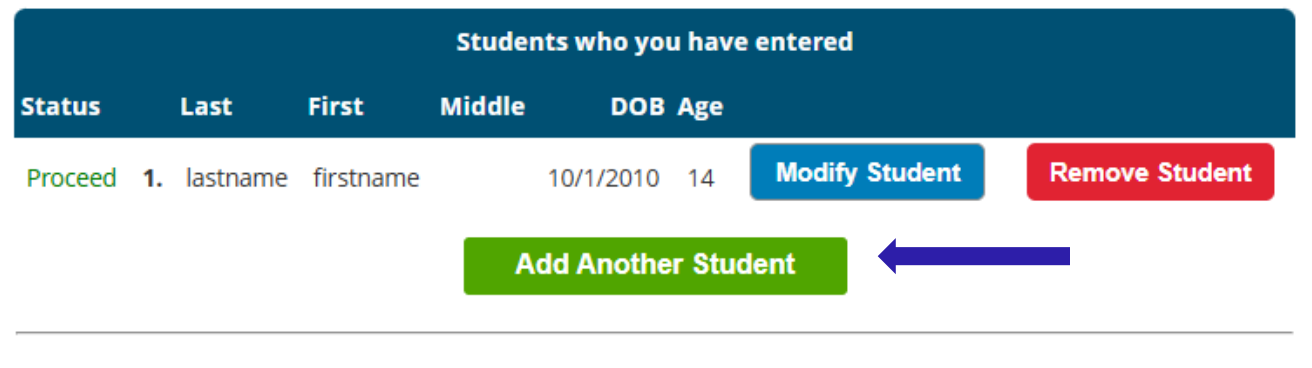

If you have entered all of your students, then click the 'Next Screen' button below

Advance to Next Screen

## IF YOU DID NOT COMPLETE ALL REQUIRED FIELDS FOR YOUR STUDENT, THE STATUS OF YOUR REGISTRATION WILL BE MARKED AS "MISSING FIELDS" ON THIS SCREEN.

|                  |               |           | Students | who you h | nave e | ntered         |                                                                                                    |
|------------------|---------------|-----------|----------|-----------|--------|----------------|----------------------------------------------------------------------------------------------------|
| status           | Last          | First     | Middle   | DOB       | Age    |                |                                                                                                    |
| Missing fields 1 | . lastname    | firstname |          | 10/1/2010 | 14     | Modify Student | Remove Student                                                                                                    |
| Wilson's neids   | . instruction | mounte    |          | 10/1/2010 | 1.4    |                | Construction of the owner of the owner of the owner of the owner of the owner of the owner of the owner owner |

#### MISSING FIELDS WILL BE HIGHLIGHTED IN RED.

| Birth                                     |               |  |
|-------------------------------------------|---------------|--|
| Date of Birth:* ()                        | de:           |  |
| Refuse release of birthplace information: | 0             |  |
| City of Birth: *                          |               |  |
| State of Birth: *                         | •             |  |
| Country of Birth:*                        | United States |  |

7. Next you will enter Guardian and Emergency Contact information. List all addresses that you would like mail from the district sent to. The first/primary guardian must be the Legal Guardian and live at the Legal Residence.

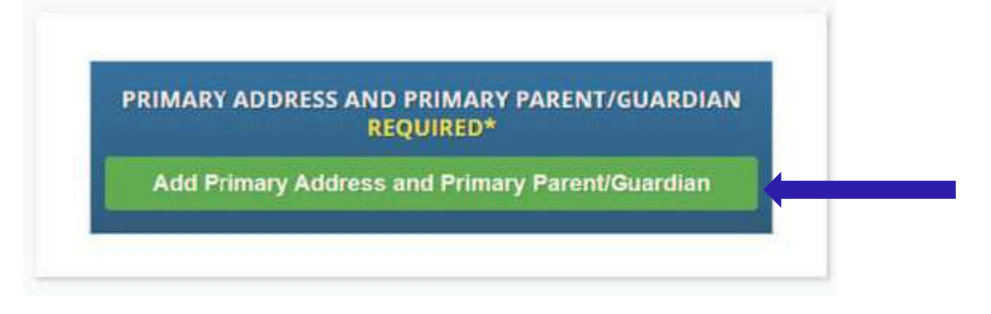

8. Add the student's primary address and telephone number and the parent/guardian at that address. When finished, click 'Add Contact'.

|                                      | Section 1:         | 🏫 Add the Stu | dent's Primary Address |
|--------------------------------------|--------------------|---------------|------------------------|
|                                      | House #:*          |               |                        |
|                                      | Street Name:*(     |               | Override:              |
|                                      | Apt #:             |               |                        |
|                                      | City:*             | Ewing         |                        |
|                                      | State:*            | New Jersey 👻  |                        |
|                                      | Zip Code:*         |               |                        |
| SELECT YOUR EWING STREET NAME FROM   | County:            | MERCER        | •                      |
| THE DROP DOWN MENU. THE CITY, STATE  | Section 2:         | 🔮 Guardian at | Primary Address        |
| AND COUNTY WILL ALL BE AUTOMATICALLY | First Name:*       |               |                        |
| FILLED IN FOR YOU.                   | Last Name:*        |               |                        |
| - Piatio                             | nship to Student:* |               | •                      |
|                                      | Primary Phone:*    |               | Home 🖌                 |
|                                      | Additional Phone:  |               | Home 🗸                 |
| A                                    | dditional Phone 2: |               | Home v                 |
|                                      | Primary Email:*    |               |                        |

9. Review the Guardians that you have entered and add any other Guardians or contacts you would like to include, particularly an emergency contact if you cannot be reached. Once all Guardians and Emergency Contacts have been entered, click 'Advance to Next Screen'

NOTE THAT "GUARDIAN" MEANS A PERSON TO WHOM A COURT OF COMPETENT JURISDICTION HAS AWARDED GUARDIANSHIP OR CUSTODY OF A CHILD, PROVIDED THAT A RESIDENTIAL CUSTODY ORDER SHALL ENTITLE A CHILD TO ATTEND SCHOOL IN THE RESIDENTIAL CUSTODIAN'S SCHOOL DISTRICT SUBJECT TO A REBUTTABLE PRESUMPTION THAT THE CHILD IS ACTUALLY LIVING WITH SUCH CUSTODIAN; IT ALSO MEANS THE DEPARTMENT OF CHILDREN AND FAMILIES FOR PURPOSES OF N.J.S.A. 18A:38-1(E).

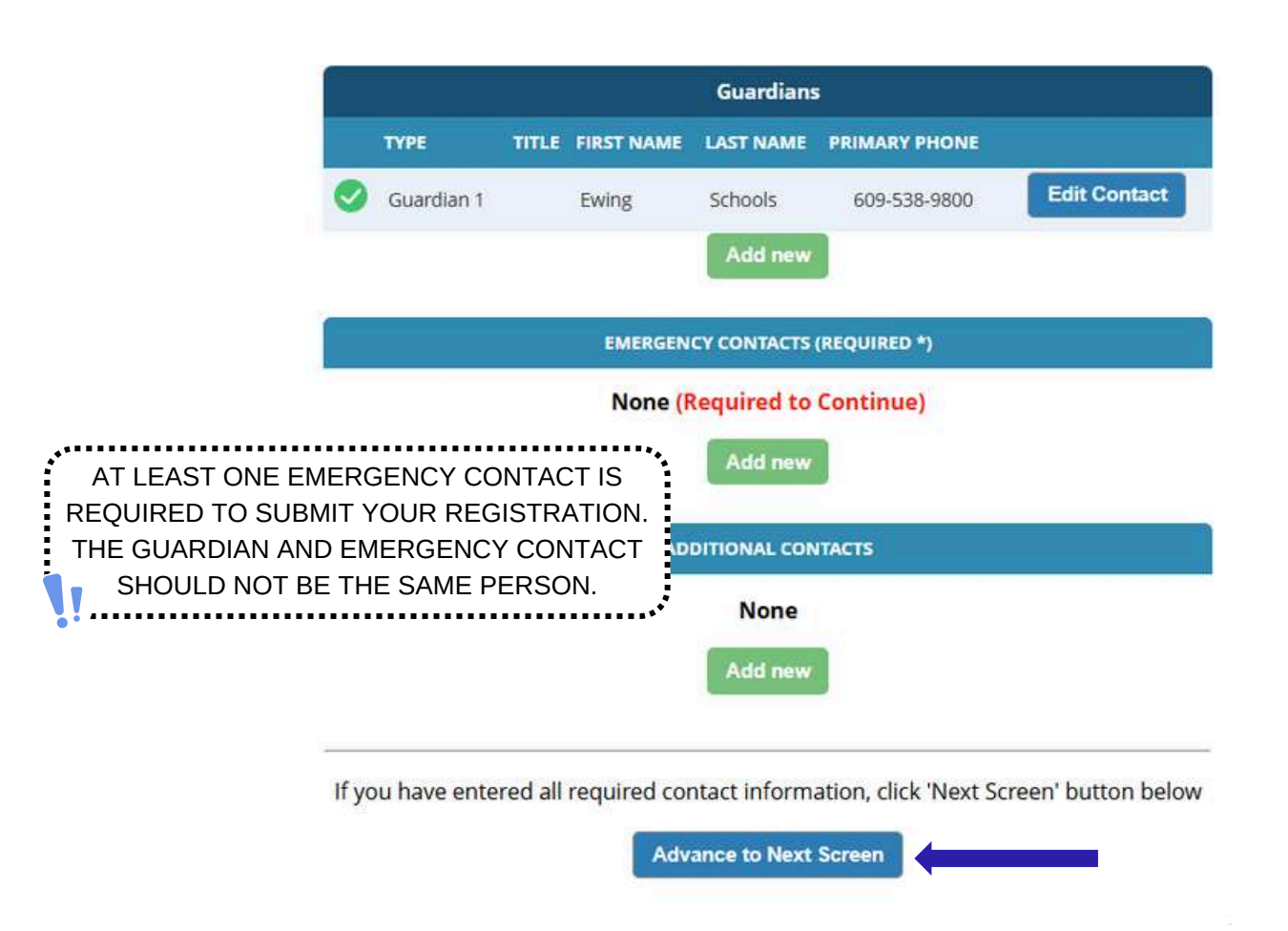

10. Upload the required registration documentation. Click 'Select Docs...'

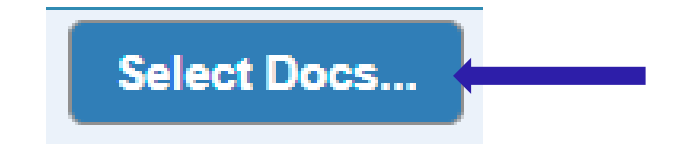

Then click 'Choose File' to locate the file on your device.

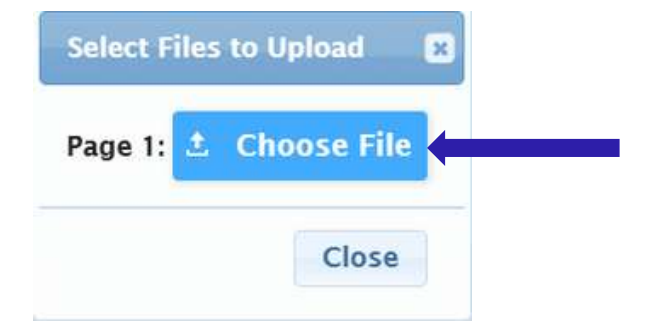

Documents that are required will be indicated by a green 'Yes'. If you have selected a document from your device, you will see the word 'Modified' in red under the 'Select Docs...' button.

| Description                                                                                        | Required                               |
|----------------------------------------------------------------------------------------------------|----------------------------------------|
| EGISTRATION GUIDANCE/MAIN OFFICE INFO                                                              |                                        |
| Student's Birth Certificate                                                                        | Yes Select Docs                        |
| EGISTRATION GUIDANCE/MAIN OFFICE INFO                                                              |                                        |
| Custody Paperwork confirming Residential Custody or Notarized Letter from<br>Residing with Student | Second Parent Not Select Docs Modified |
| EGISTRATION GUIDANCE/MAIN OFFICE INFO                                                              |                                        |
| Transfer Card from Previous School                                                                 | Select Docs.                           |
| EGISTRATION GUIDANCE/MAIN OFFICE INFO                                                              |                                        |
| Most Recent Report Card                                                                            | Select Docs.                           |
| EGISTRATION GUIDANCE/MAIN OFFICE INFO                                                              | 02                                     |
| Most Recent 504 Plan                                                                               | Select Docs.                           |
| EGISTRATION GUIDANCE/MAIN OFFICE INFO                                                              |                                        |
| Parent/Guardian State Drivers License, State ID or Passport, Photo ID                              | Yes Select Docs                        |

If you have multiple files to upload in a particular section click '**Add Additional Doc**' on the selection pop up.

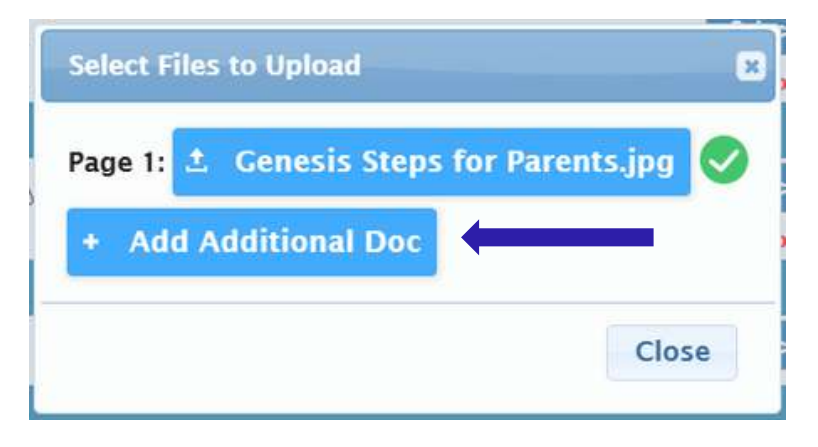

Before advancing to the next screen, be sure to click '**Upload Documents**' at the bottom of the page. You will know your documents have uploaded successfully if the '**Select Docs...**' button becomes an '**Edit Docs...**' button and there is a green check mark (

| ONFIDEN TIAL REGISTRATION INFO                                                      |                    |             |   |
|-------------------------------------------------------------------------------------|--------------------|-------------|---|
| Please provide Four(4) Items with your name and address for proof of residency      | Yes                | Edit Docs   | 0 |
| ONFIDENTIAL REGISTRATION INFO                                                       |                    |             |   |
| Host Affidavit Paperwork, Signed and Notarized                                      |                    | Select Docs |   |
| CONFIDENTIAL REGISTRATION INFO                                                      |                    |             |   |
| Applies to Renters without an updated Lease or Host Families residing with a renter |                    | Select Docs |   |
| Upload Documents                                                                    |                    |             |   |
| If you have uploaded all of your documents please click the t                       | Vext Screen buttor | n below     |   |
| Advance to Next Screen                                                              |                    |             |   |

If you need to swap out any of the documents you uploaded, click 'Edit Docs...' and then click 'Remove File'.

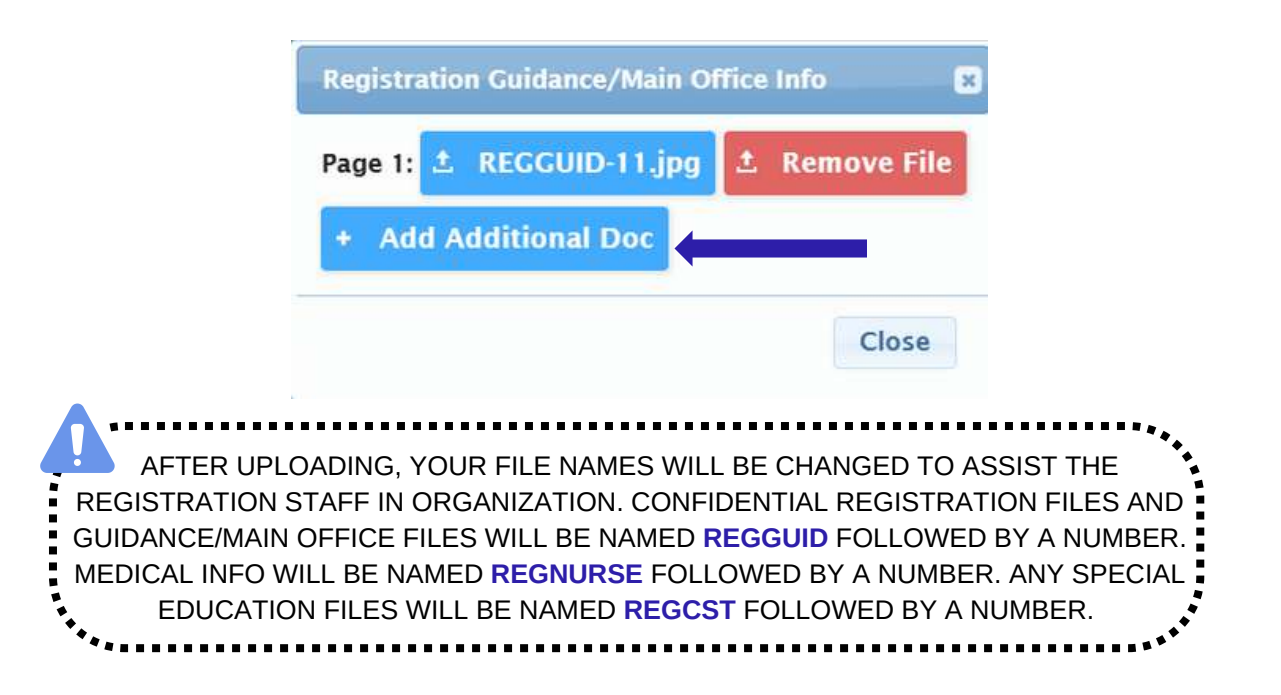

11. Lastly, you will complete a Home Language Survey. To begin, click 'Begin Survey'

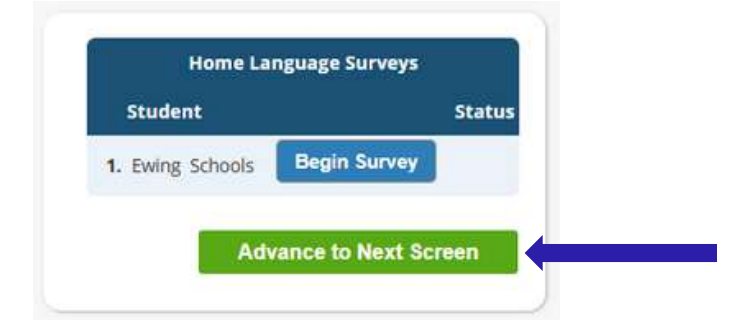

Answer the Yes or No questions. Once complete, click **'Finish'** and then **'Advance to Next Scree**n'

| Home Language Survey                                                                 |
|--------------------------------------------------------------------------------------|
| 1. List all languages used in the student's home English                             |
| IF YOU HAVE MULTIPLE CHILDREN, YOU WILL                                              |
| NEED TO ANSWER THE SURVEY FOR EACH                                                   |
| CHILD. SIMPLY CLICK ON "BEGIN SURVEY" TO                                             |
| BEGIN THE SURVEY FOR EACH CHILD.                                                     |
| Proceed to Question 2                                                                |
| 2. Was the first language used by the student a language O Yes                       |
| 3. Does the student speak or understand a language other O Yes<br>than English?   No |
| Survey Completed.                                                                    |
| Finish                                                                               |
|                                                                                      |

#### 12. Confirm that the information you have entered is correct.

| Register Students    | 0 | Please                                                              | e verify that the f   | ollowing informat                    | ion is co   | orrect.          |                |
|----------------------|---|---------------------------------------------------------------------|-----------------------|--------------------------------------|-------------|------------------|----------------|
| Contact Information  | 0 | If you need to make corrections, ju clicking on the 'Finalize' tab. | ust edit the informat | ion that you nee <mark>d</mark> to c | orrect and  | l then return to | this screen by |
|                      | 0 | Student Information                                                 |                       |                                      |             |                  |                |
| Home Language Survey | 0 | Student Name: Ewing Schools                                         | G WILL BE REGISTERING | FOR THE 2025-26 SCHOOL               | . YEAR IN G | RADE 05          | Completed      |
|                      |   | First Name                                                          | Last Name             | Age                                  | School      | School Year      |                |
| Appointments         | 0 | Ewing                                                               | Schools               | 11                                   |             | 2025-26          | 0              |
| et a a li a a        |   | Contact Information                                                 |                       |                                      |             |                  |                |
| THIBBLE              |   | 1. Ewing Schools , Guardian                                         |                       |                                      |             |                  |                |
|                      |   | Primary Phone                                                       | Additional Phone 1    | Additional Phone 2 Er                | nail        | A                | ddress         |

13. Once you have successfully submitted the open registration application, a PDF of the application will populate on your screen. Your student's registration is **NOT** complete until you reach this barcode confirmation page.

| Please print | the PDF b | elow for your ow                                                                                                    | n records                                                                                                    | . Thank you.                                                                                                    |   |   |
|--------------|-----------|----------------------------------------------------------------------------------------------------|----------------------------------------------------------------------------------------------------|----------------------------------------------------------------------------------------------------|---|---|
|              | 1 / 2     | - 52% +                                                                                                    | I 🔊                                                                                                    | Ł                                                                                                    | ē | ä |
|              |           | Existing Ton<br>MASSION DEEGS<br>Determined 1112020<br>Determined 1112020<br>Determined to 112020<br>Determined to 112020<br>Determi | Biodent Miller<br>Biodent Miller<br>og Skinol<br>og Skinol<br>og Ski | ds Open Registration<br>etim<br>15.47 extent actual 20 and 20<br>15.47 extent actual 20 and 20<br>15.47 extent actual 20 and 20<br>15.47 extent actual 20 and 20<br>15.47 extent actual 20<br>15.47 extent actual 20<br>15.47 extend actual 20<br>15.47 extend actual 20 | 1 |   |
|              |           | bibling and y first the last on borns of<br>your and. In proceedings of the second second second<br>and the proceedings of the second second<br>on the proceedings of the second second<br>of the second second second second second second<br>regulations of the second second second second<br>distant second second second second second second<br>distant second second second second second second<br>distant second second second second second second<br>distant second second second second second second<br>distant second second second second second second<br>distant second second second second second second second<br>distant second second second second second second second<br>distant second second second second second second second<br>distant second second second second second second second<br>distant second second second second second second second<br>distant second second second second second second second<br>distant second second second second second second second<br>distant second second second second second second second<br>distant second second second second second second<br>distant second second second second second second second<br>distant second second second second second second second<br>distant second second second second second second second second second<br>distant second second seco                                                                                                    | r gen bereinen fin not. (D)<br>r gen bereine annehmen<br>der bereine andereine<br>r Orstelle Gelange<br>er Zeitell Gelange<br>der Tall.<br>Geschler Gostelle<br>Geschler Beinessen<br>in abeid Beinessen<br>in aller Beinessen<br>in aller Beinessen<br>beine Beinessen<br>aus Charles Babaut<br>Per                                                                                                    | nya<br>Na Nady                                                                                                    |   |   |

If you are unable to submit the registration application and see the following message in **RED** at the bottom of the page, you are missing required information and cannot submit the application. The missing information will be indicated on the left hand side of your screen with a red prohibited symbol ( $\bigcirc$ ). You will need to correct these errors before you can submit the registration application for review.

|          | ۲ | Please verify that the following information is correct.                                                                                                |             |                        |                              |                       |               |  |  |
|----------|---|----------------------------------------------------------------------------------------------------|-------------|------------------------|------------------------------|-----------------------|---------------|--|--|
|          |   | If you need to make corrections, just edit the information that you need to correct and then return to this screen by<br>clicking on the Finalizer tab. |             |                        |                              |                       |               |  |  |
|          |   | Student Information                                                                                                    |             |                        |                              |                       |               |  |  |
|          |   | Student Name: Ewing Sch                                                                                                    | ioots       |                        |                              |                       | Completed     |  |  |
|          | 0 |                                                                                                    | First Name  | PHING WILL BE RESISTER | ING FOR THE 2025-26 SCHOOL 1 | FEAR IN GRADE US      |               |  |  |
|          |   |                                                                                                    | there there | Schools                | 11                           | 2025-26               | 0             |  |  |
| inalize  |   | Contact Information                                                                                                    |             |                        |                              |                       |               |  |  |
|          |   | 1. Ewing Schools , Guardi                                                                                                    | an l        |                        |                              |                       |               |  |  |
|          |   | Primary Phone                                                                                                    |             | Additional Phone 1     | Additional Phone 2           | Email                 | Address       |  |  |
| officers |   | 409-538-9800                                                                                                    |             |                        |                              | www.gowingschools.com | TTT First Ave |  |  |

Once submitted, the registrar will review your information and contact you if anything is missing. If completed in full, you will receive a confirmation email.